# @karnil

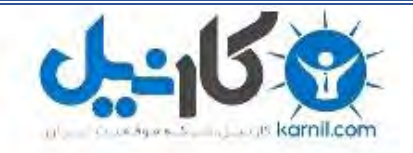

 √کارنیل، بزرگترین شبکه موفقیت ایرانیان می باشد، که افرادی زیادی توانسته اند با آن به موفقیت برسند، فاطمه رتبه ۱۱ کنکور کارشناسی، محمد حسین رتبه ۶۸ کنکور کارشناسی، سپیده رتبه ۳ کنکور ارشد، مریم و همسرش راه اندازی تولیدی مانتو، امیر راه اندازی فروشگاه اینترنتی،کیوان پیوستن به تیم تراکتور سازی تبریز، میلاد پیوستن به تیم صبا، مهسا تحصیل در ایتالیا، و.... این موارد گوشه از افرادی بودند که با کارنیل به موفقیت رسیده اند، شما هم می توانید موفقیت خود را با کارنیل شروع کنید.

برای پیوستن به تیم کارنیلی های موفق روی لینک زیر کلیک کنید.

## www.karnil.com

همچنین برای ورود به کانال تلگرام کارنیل روی لینک زیر کلیک کنید.

<u>https://telegram.me/karnil</u>

@karnil

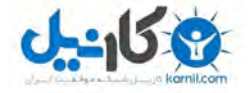

به نام خدایی که هرچه دارم از اوست

## شبکه کردن کامپیوتر و ارتباط تصویری در آن

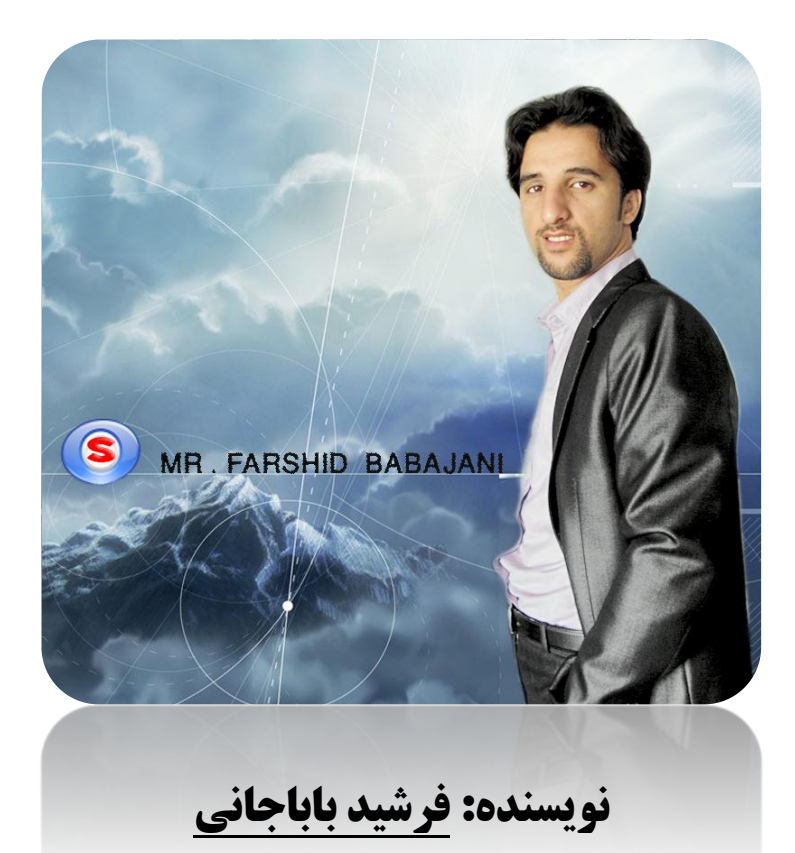

حون سرآ مد دولت شب پای وصل

بكذردايام بجران ننيربهم

(حضرت حافظ)

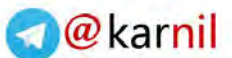

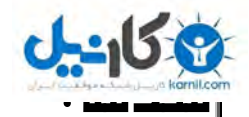

علم کامپیوتر علم نوینی که جهان را در زیر پای خود قرار داد ، به طوری که حالا هرکسی یک کامپیوتر در خانه خود دارد ، شبکه کردن کامپیوتر کار بس بزرگی که جهان را متحول کرد ، در این کار شما می تو انید اطلاعات خود را از یک کامپیوتر به یک کامپیوتر دیگر در یک منطقه دیگر بفرستید بدون اتلاف وقت و حالا من در این آموزش میخواهم دوکامپیوتر را با هم شبکه کنم و در آن فایل را انتقال دهم و ارتباط تصویری ایجاد کنیم.

### شروع کار :

در این آموزش شما نیاز به دو کامپیوتر دارد تا بتوانیم کار شبکه را انجام دهیم ولی اگر کامپیوتر دیگری در منزل ندارید می توانید از نرم افزار مجازی سازی VMware Workstation استفاده کنید که از لینک ۱می توانید نرم افزار آن را دانلود کنید و از لینک ۲ آموزش آن را که خودم نوشتم دانلود کنید.

لينک ١ – لينک ٢

ما در اینجا فرض کردیم که کارت شبکه شما نصب شده است و می خواهیم تنظیمات را در کامپیوتر اول که یک ویندوز Server 2003 بر روی آن وصل است انجام دهیم. بعد از اینکه وارد ویندوز شدید به مسیر زیر بروید.

Start >>> Control Panel >>> Network Connections >>> Local Area Connection در شکل زیر می توانید این مسیر را ببینید.

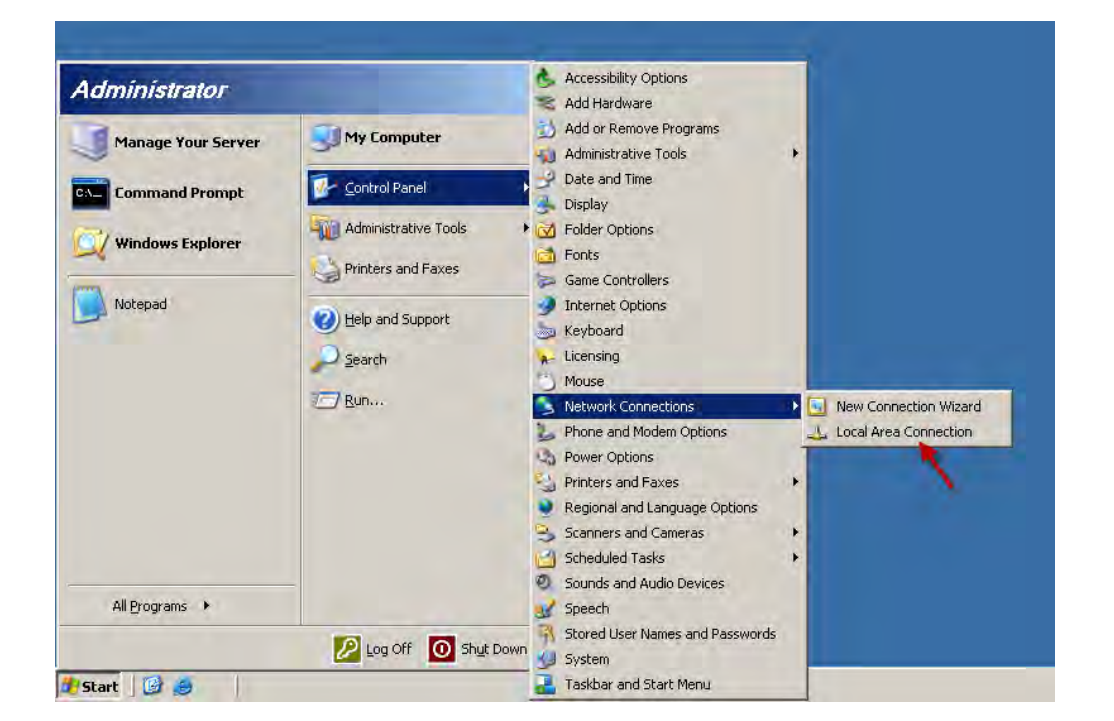

بعد از کلیک بر روی گزینه مورد نظر شکل صفحه بعد باز می شود.

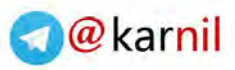

| General Support                              |                 |                                   |
|----------------------------------------------|-----------------|-----------------------------------|
| Connection<br>Status:<br>Duration:<br>Speed: |                 | Connected<br>00:31:39<br>1.0 Gbps |
| Activity                                     | Sent — 🛐 —      | Received                          |
| Packets:                                     | 140             | 12                                |
| Properties                                   | <u>D</u> isable |                                   |
|                                              |                 | <u>C</u> lose                     |

? ×

Configure..

**Properties** 

Local Area Connection Properties

General Authentication Advanced

This connection uses the following items:

Client for Microsoft Networks

B Intel(R) PRO/1000 MT Network Connection

File and Printer Sharing for Microsoft Networks
 Thernet Protocol (TCP/IP)

Show icon in notification area when connected

Uninstall

Transmission Control Protocol/Internet Protocol. The default wide area network protocol that provides communication across diverse interconnected networks.

Connect using:

Install.

Description

و

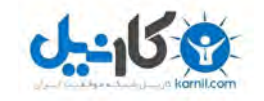

در این شکل بر روی گزینه Properties را کلیک کنید تا شکل بعد ظاهر شود.

در شکل رو برو طبق شکل گزینه های مورد نظر را انتخاب کنید بعد از کلیک بر روی Properties شکل زیر ظاهر می شود.

در این شکل در قسمت IP address عدد 192.168.2.1 عدد را وارد کنید و در قسمت Subnet Mask عدد 255.255.255.0 را وارد کنید و در ادامه در قسمت Proferred DNS server ای پی که در بالا وارد کردید را وارد کنید یعنی 192.168.2.1 و بر روی ok کلیک کنید .

ΟK Cancel Internet Protocol (TCP/IP) Properties ? X General You can get IP settings assigned automatically if your network supports this capability. Otherwise, you need to ask your network administrator for the appropriate IP settings. Obtain an IP address automatically Use the following IP address: IP address: 192.168.2.1 255,255,255,0 Subnet mask: Default gateway: C Obtain DNS server address automatically O Use the following DNS server addresses: Preferred DNS server: 192.165.2 . 1 Alternate DNS server: Advanced... OK Cancel

### 🜏 @ karnil

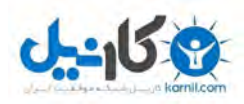

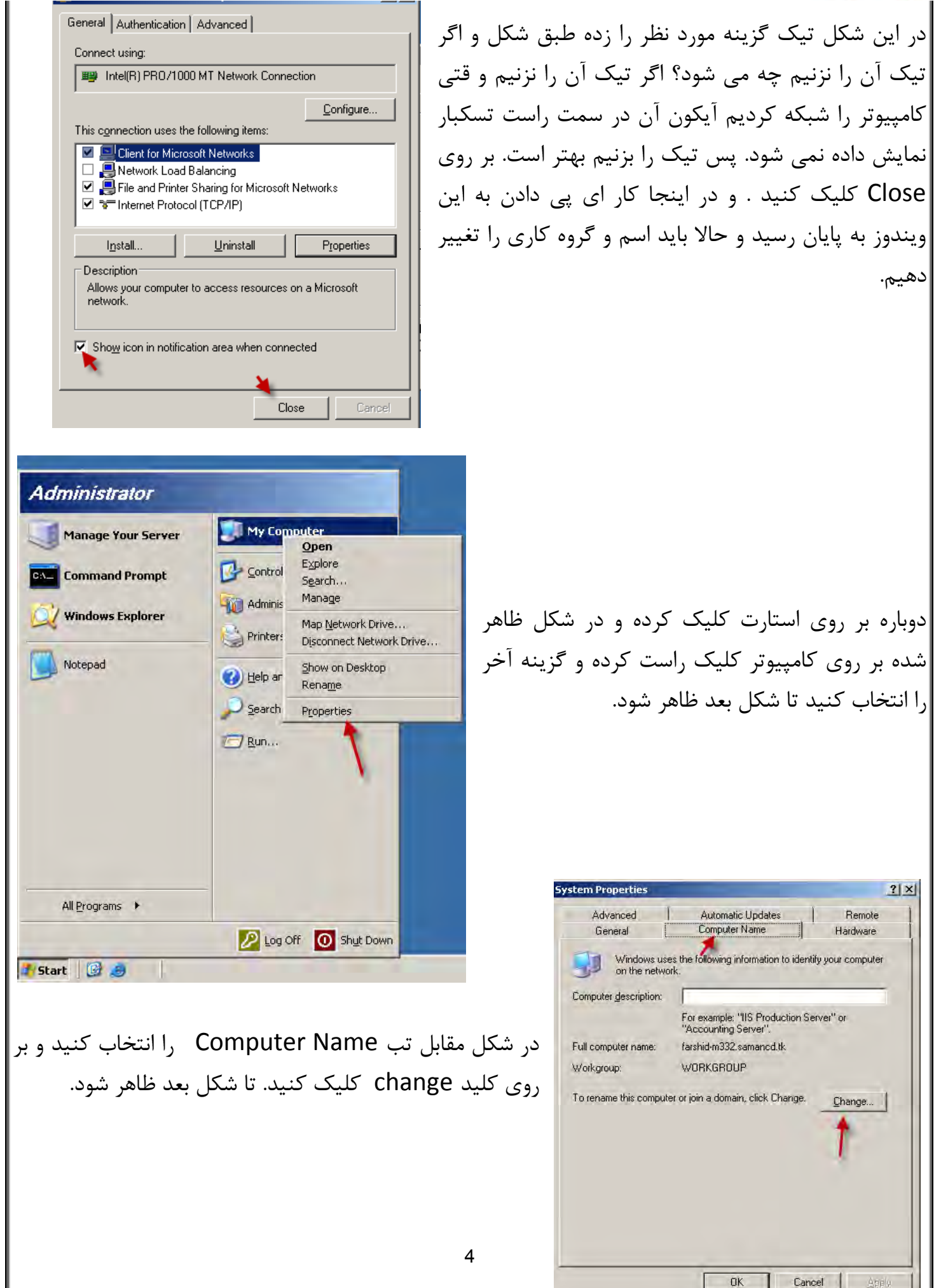

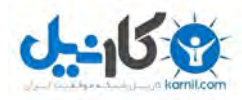

## **]@**kar<mark>nil</mark>

| You can change the name and the membership of this<br>computer. Changes may affect access to network resources. |  |  |  |  |  |
|----------------------------------------------------------------------------------------------------|--|--|--|--|--|
| Computer name:<br>farshid                                                                                       |  |  |  |  |  |
| Full computer name:<br>farshid.                                                                                 |  |  |  |  |  |
| <u>M</u> ore                                                                                                    |  |  |  |  |  |
| Member of<br><u>Domain:</u>                                                                                     |  |  |  |  |  |
| SAMANACD.TK                                                                                                    |  |  |  |  |  |
| OK Cancel                                                                                                    |  |  |  |  |  |

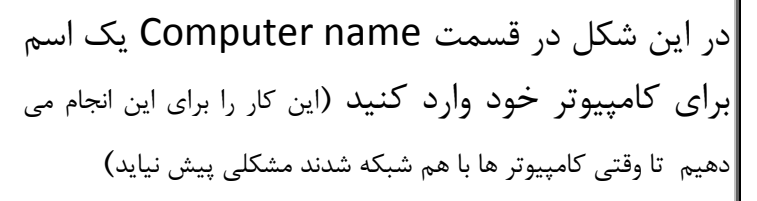

در قسمت Member of گزینه دوم یا گروه کاری را انتخاب کرده و اسم گروه خود را وارد کنید. که دراینجا samancd.tk می باشد.

آموزش کار با دومین(Domain) قبلا نوشته شده است و می توانید از لینک زیر دریافت کنید.

آموزش نصب و حذف اکتیو دایرکتوری (دومین) وکار با ان

حالا کار شبکه کردن کامپیوتر server 2003 به پایان رسیده و آن را ری استارت کنید.

حالا می رویم روی ویندوز دیگر بر روی کامپیوتر دیگر که ویندوز xp می باشد که عملیات که در بالا انجام دادیم روی این ویندوز هم انجام دهیم. به مسیر زیر رفته(طبق شکل)

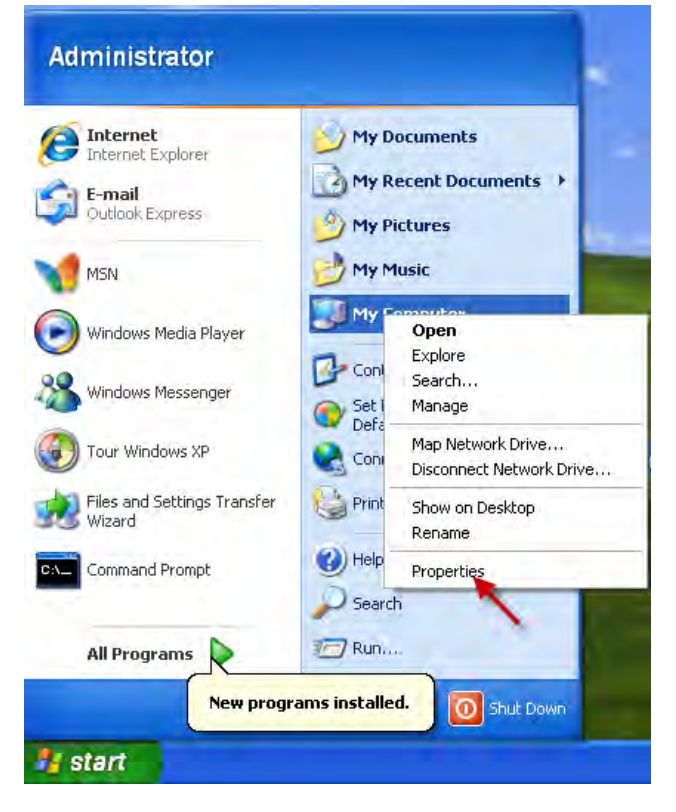

بر روی start کلیک کرده و بر روی ایکون My computer کلید راست کرده و گزینه آخر را انتخاب کنید. بعد به شکل صفحه بعد توجه کنید.

.... خسته که نشدین....

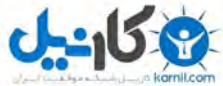

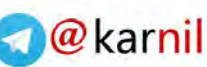

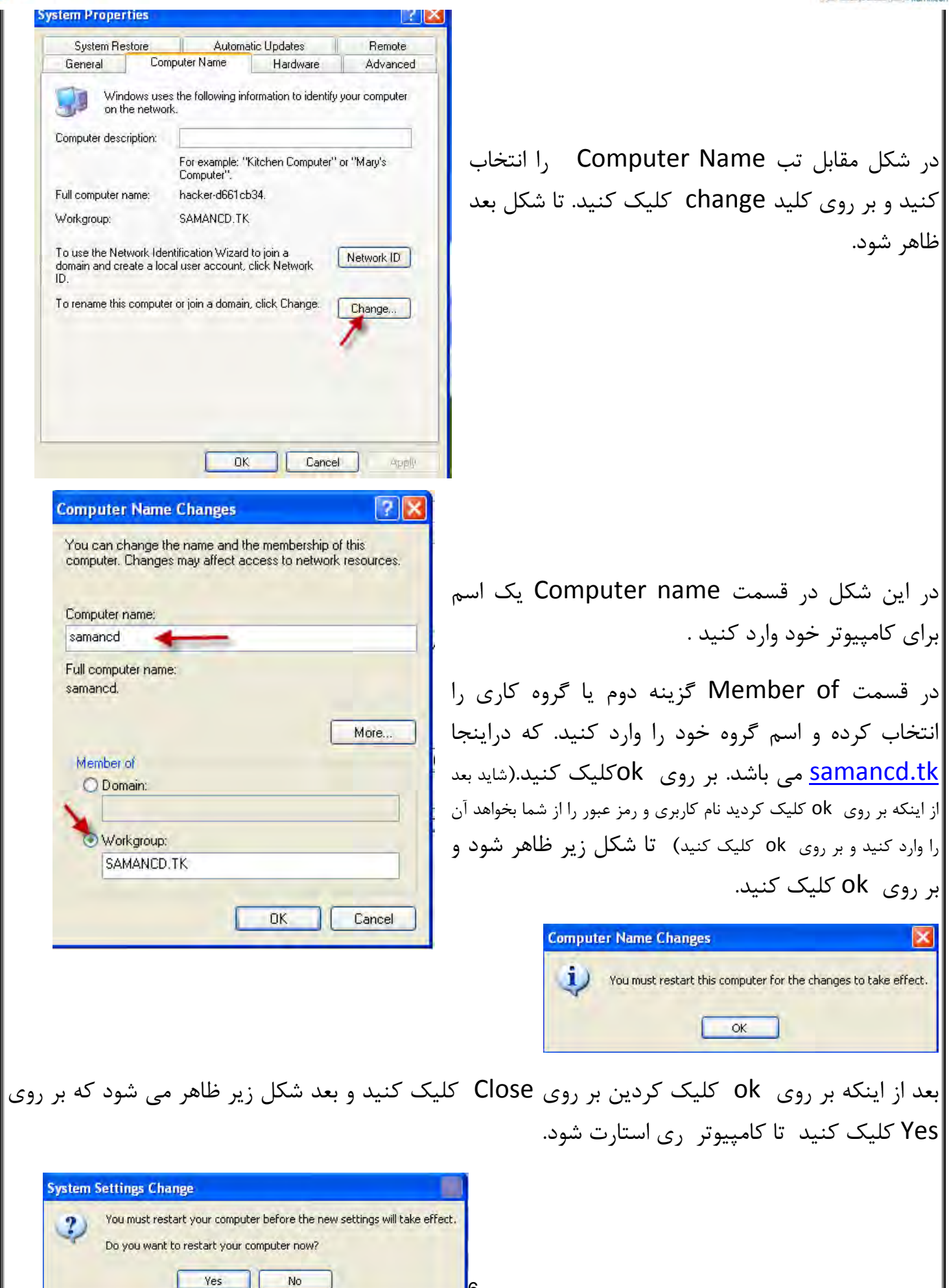

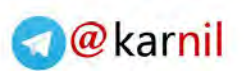

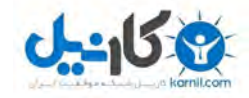

بر روی گزینه مورد نظر کلیک کنید

بر روی گزینه مورد نظر کلیک کنید.

### Start >> Control Panel

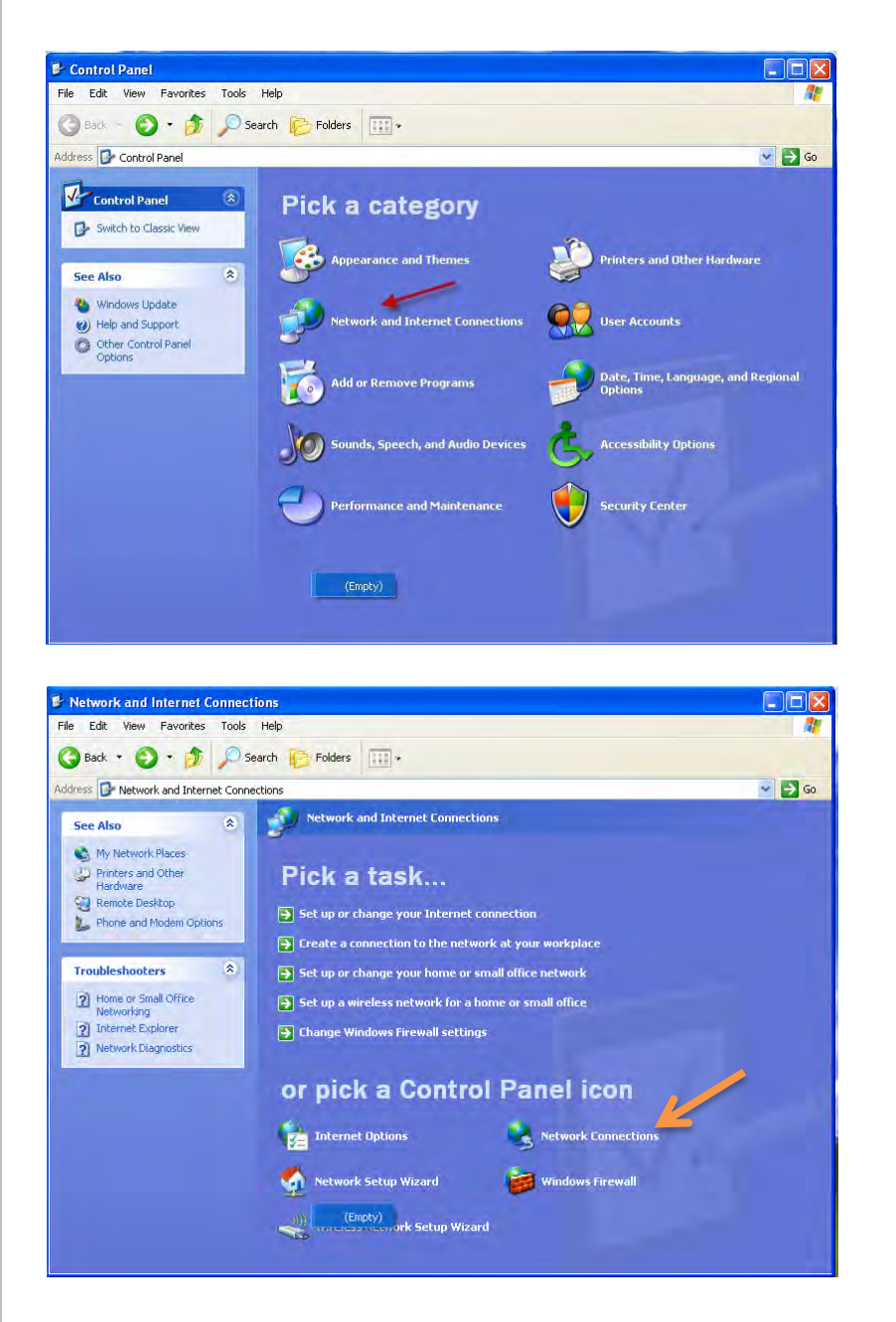

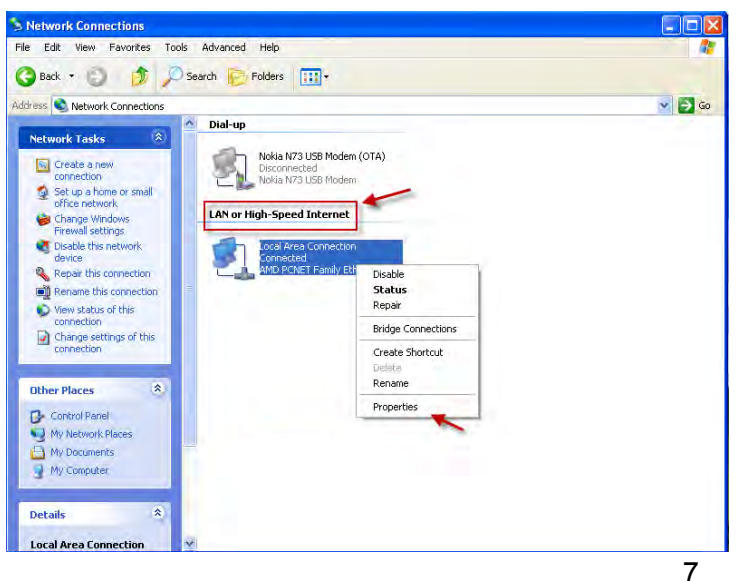

طبق شکل در قسمت مشخص شده بر روی آیکون کلید راست کرده و گزینه آخر را انتخاب کنید. شکل صفحه بعد ظاهر می شود.

### a@karnil

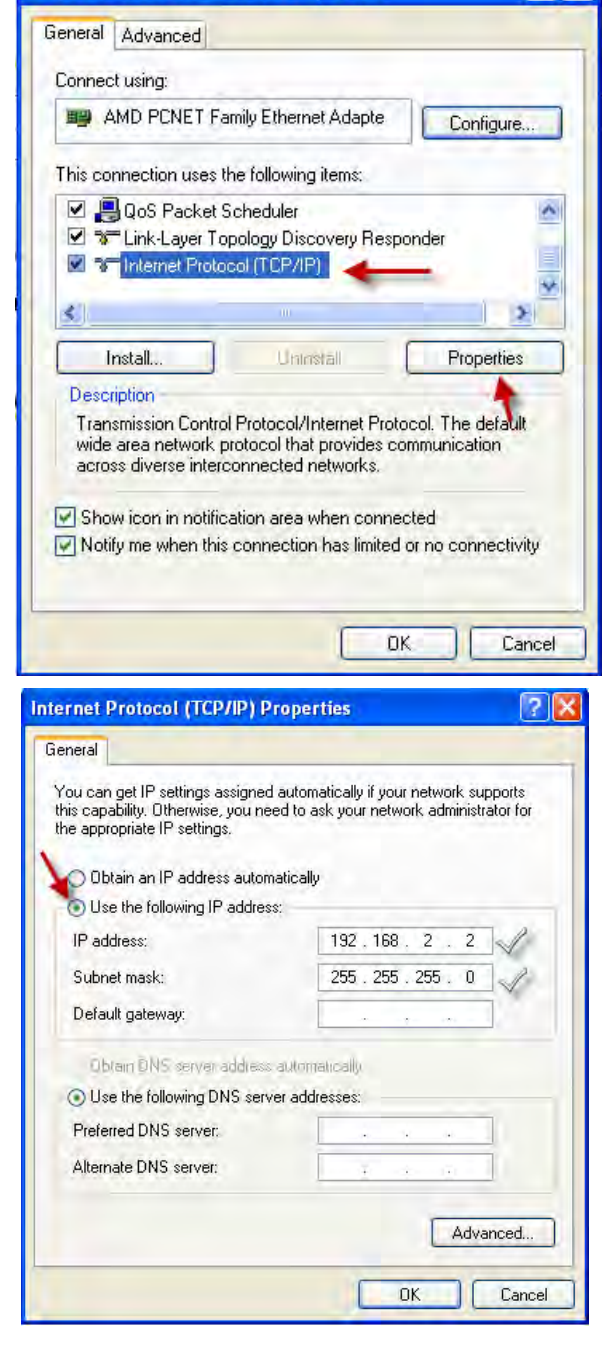

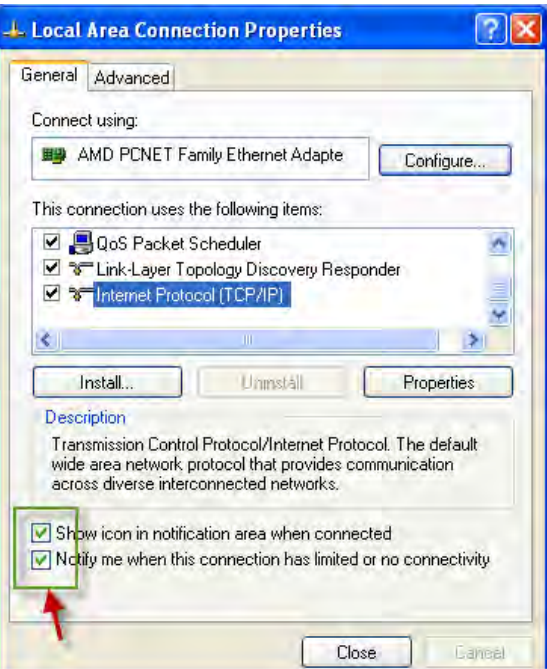

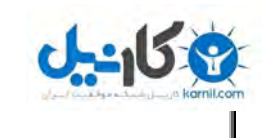

در شکل رو برو طبق شکل گزینه های مورد نظر را انتخاب کنید و بعد از کلیک بر روی Properties شکل زیر ظاهر می شود.

در این شکل در قسمت IP address عدد 192.168.2.1 را وارد کنید و در قسمت Subnet Mask عدد 255.255.255.0 را وارد کنید.

و بر روی ok کلیک کنید.

در این شکل تیک گزینه مورد نظر را زده بر روی Close کلیک کنید . و در اینجا کار ای پی دادن به این ویندوز به پایان رسید همه چیز آماده است برای ارتیاط ۲ کامپیوتر باهم ولی هنوز این کار به طور کامل انجام نشده است .در درون ویندوز xp باید Windows Firewall را خاموش کنیم ، برای این کار به ادامه کار توجه کنید.

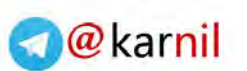

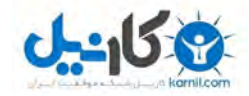

بر روی گزینه مورد نظر کلیک کنید .

### Strat >> Control panel

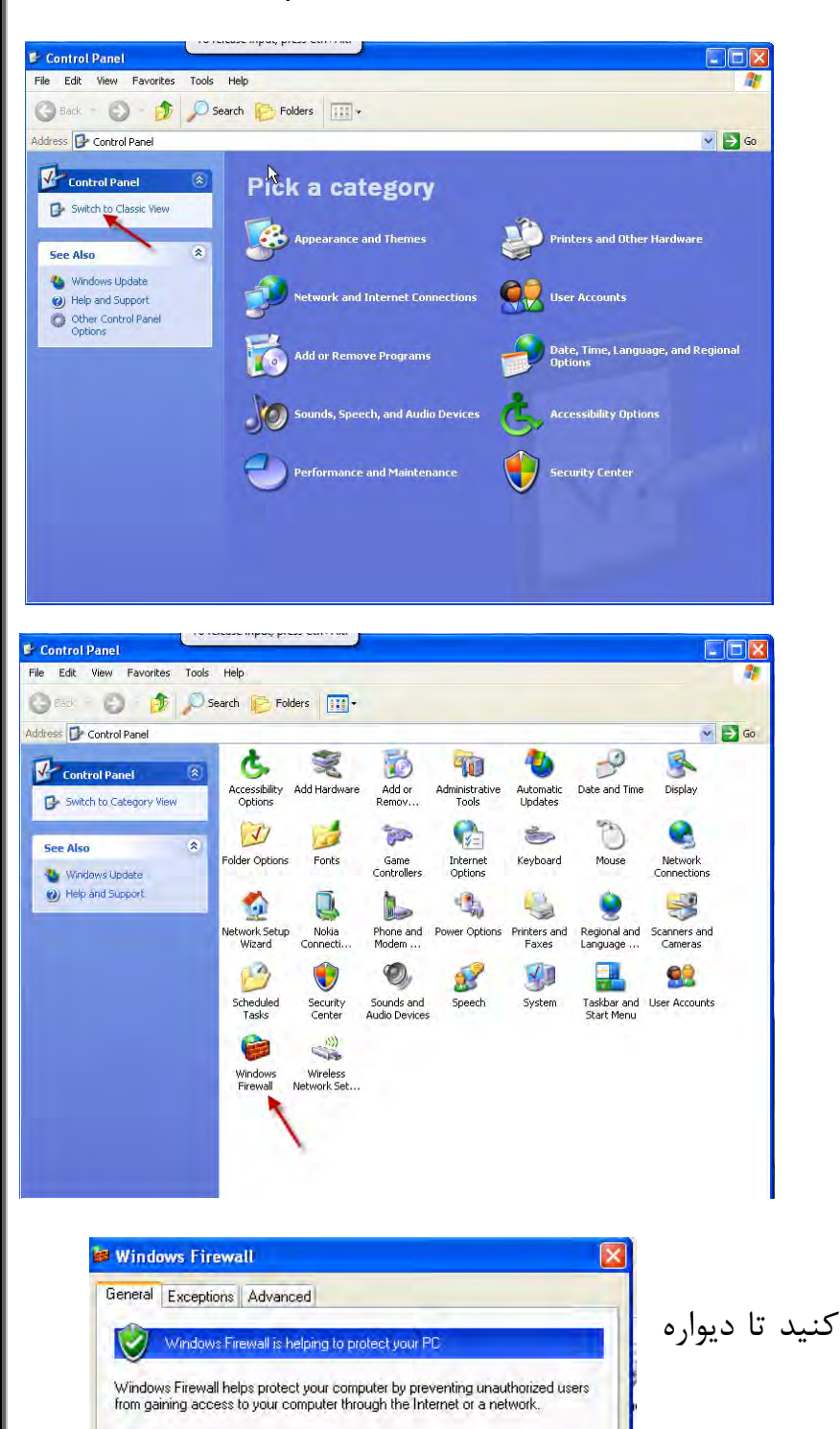

## حالا طبق شکل گزینه مورد نظر را انتخاب کنید تا دیواره آتش خاموش شود.. No firewall is turned on Automatic Updates is turned off Antivirus software might not be installed Click this balloon to fix this problem.

بر روی گزینه مورد نظر دو بار کلیک کنید .

#### Off (not recommended)

Don't allow exceptione

On (recommended)

ignored.

Avoid using this setting. Turning off Windows Firewall may make this computer more vulnerable to viruses and intruders.

OK

Cancel

Select this when you connect to public networks in less secure locations, such as airports. You will not be notified when Windows Firewall blocks programs. Selections on the Exceptions tab will be

This setting blocks all outside sources from connecting to this computer, with the exception of those selected on the Exceptions tab.

What else should I know about Windows Firewall?

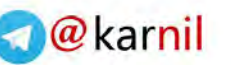

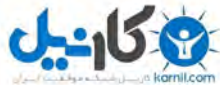

حالا می توانید دو کامپیوتر را تست کنیم که با هم ارتباط دارند یا نه برای این کار به صفحه بعد توجه کنید بر روی start کلید کرده و گزینه RUN را انتخاب کنید. در کادر باز شده دستور cmd را تایپ کنید و بر روی okکلیک کنید تا شکل زیر ظاهر شود. C:\WINDOWS\system32\cmd.exe Microsoft Windows XP [Uersion 5.1.2600] C:\Documents and Settings\Administrator>ping 192.168.2.1

Pinging 192.168.2.1 with 32 bytes of data:

Reply from 192.168.2.1: bytes=32 time=102ms TTL=128 Reply from 192.168.2.1: bytes=32 time=2ms TTL=128 Reply from 192.168.2.1: bytes=32 time<1ms TTL=128 Reply from 192.168.2.1: bytes=32 time=2ms TTL=128

Ping statistics for 192.168.2.1: Packets: Sent = 4, Received = 4, Lost = 0 (0% loss), Approximate round trip times in milli-seconds: Minimum = 0ms, Maximum = 102ms, Average = 26ms

C:\Documents and Settings\Administrator}\_

در شکل بالا ما با دستور ping توانستیم ارتباط بین دو کامپیوتر را تست کنیم شما هم برای این کار دستور ping 192.168.2.1 را در خط فرمان تایپ کرده و بر روی Enter کلیک کنید تا به ما Reply را نشان دهد.

این کار را هم در ویندوز server2003 هم انجام دادیم. (طبق شکل زیر)

▶ C:\WINDOWS\system32\cmd.exe
▶ Microsoft Windows IUersion 5.2.37901
(C) Copyright 1985-2003 Microsoft Corp.
C:\Documents and Settings\Administrator.FARSHID-M332.002>ping 192.168.2.2
Pinging 192.168.2.2: bytes=32 time=13ms TIL=128
Reply from 192.168.2.2: bytes=32 time=19ms TIL=128
Reply from 192.168.2.2: bytes=32 time=3ms TIL=128
Reply from 192.168.2.2: bytes=32 time=3ms TIL=128
Reply from 192.168.2.2: bytes=32 time
Ping statistics for 192.168.2.2:
Ping statistics for 192.168.2.2:
Ping statistics for 192.168.2.2:
Minimum = 0ms, Maximum = 19ms, Average = 8ms
C:\Documents and Settings\Administrator.FARSHID-M332.002>\_
V

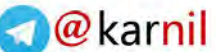

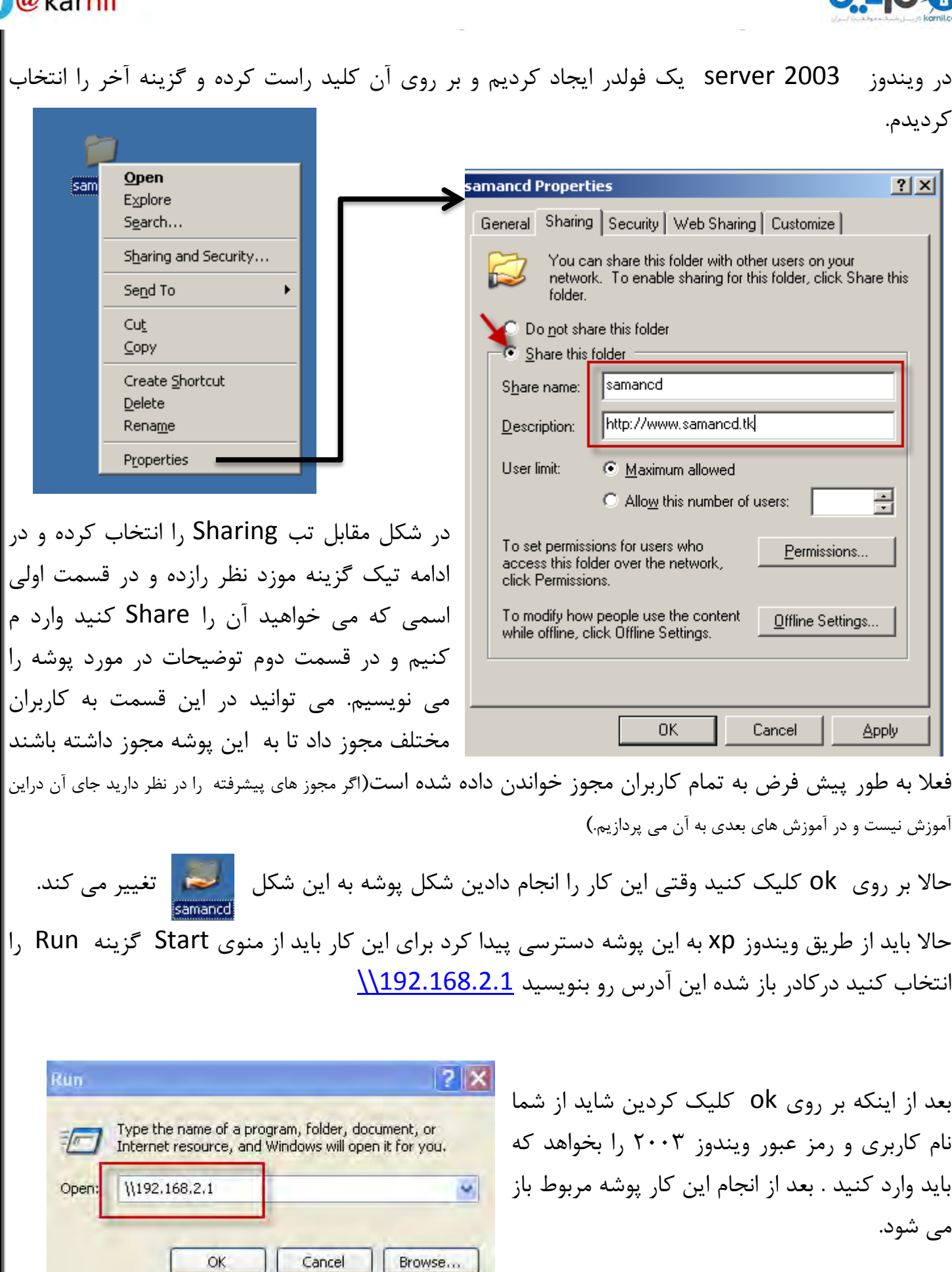

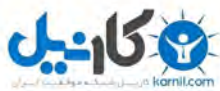

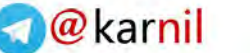

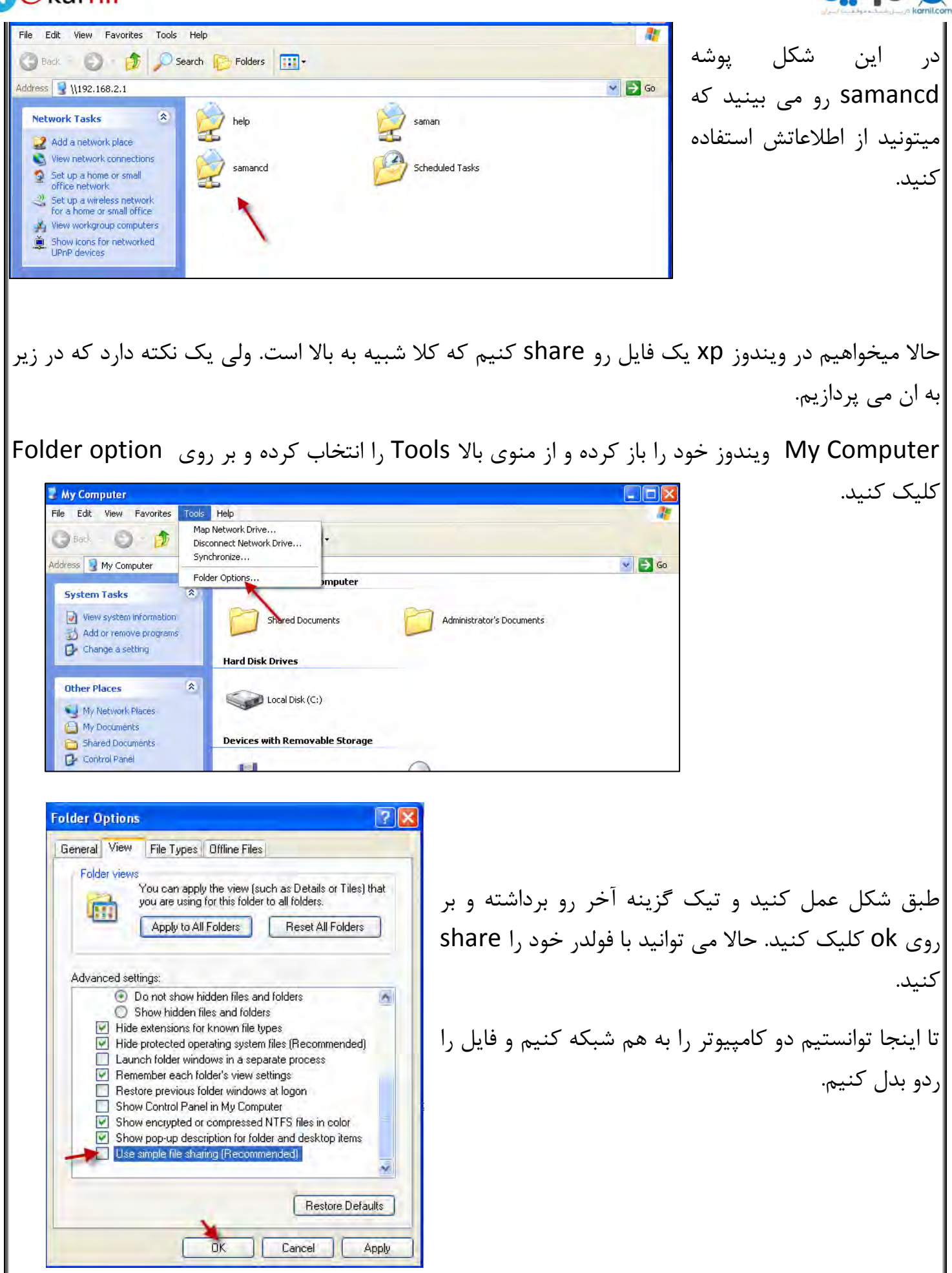

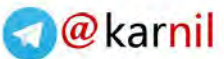

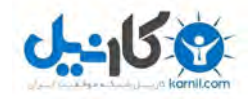

حالا می خواهیم یک فایل ایجاد کنیم که وقتی احتیاجی به کمک در یک کار دارید آن را برای یک نفر بفرستید وآن را دعوت کنید تا به شما در کارتان به صورت تصویری کمک کند. این کار اصولا از دو برنامه به نام های:

- 1- Remote Desktop Connection
- 2- Remote assistance

در برنامه اول ارتباط فقط یک طرفه است و فرد وقنی وارد ویندوز شما شود شما بطور خوکار Log off میشویدکه این کار زیاد جالب نیست . به خاطر همین ما در این آموزش از برنامه Remote Assistance استفاده می کنیم که هم میتوانید هر دو در یک زمان صحبت ، چت ، ارسال فایل و حتی می توان آن کسی که می خواهد به شما کمک کند کنترل کامل کامپیوتر را با اجازه شما به دست بگیرد.

برای اجرای برنامه در ویندوز xp طبق شکل عمل کنید.

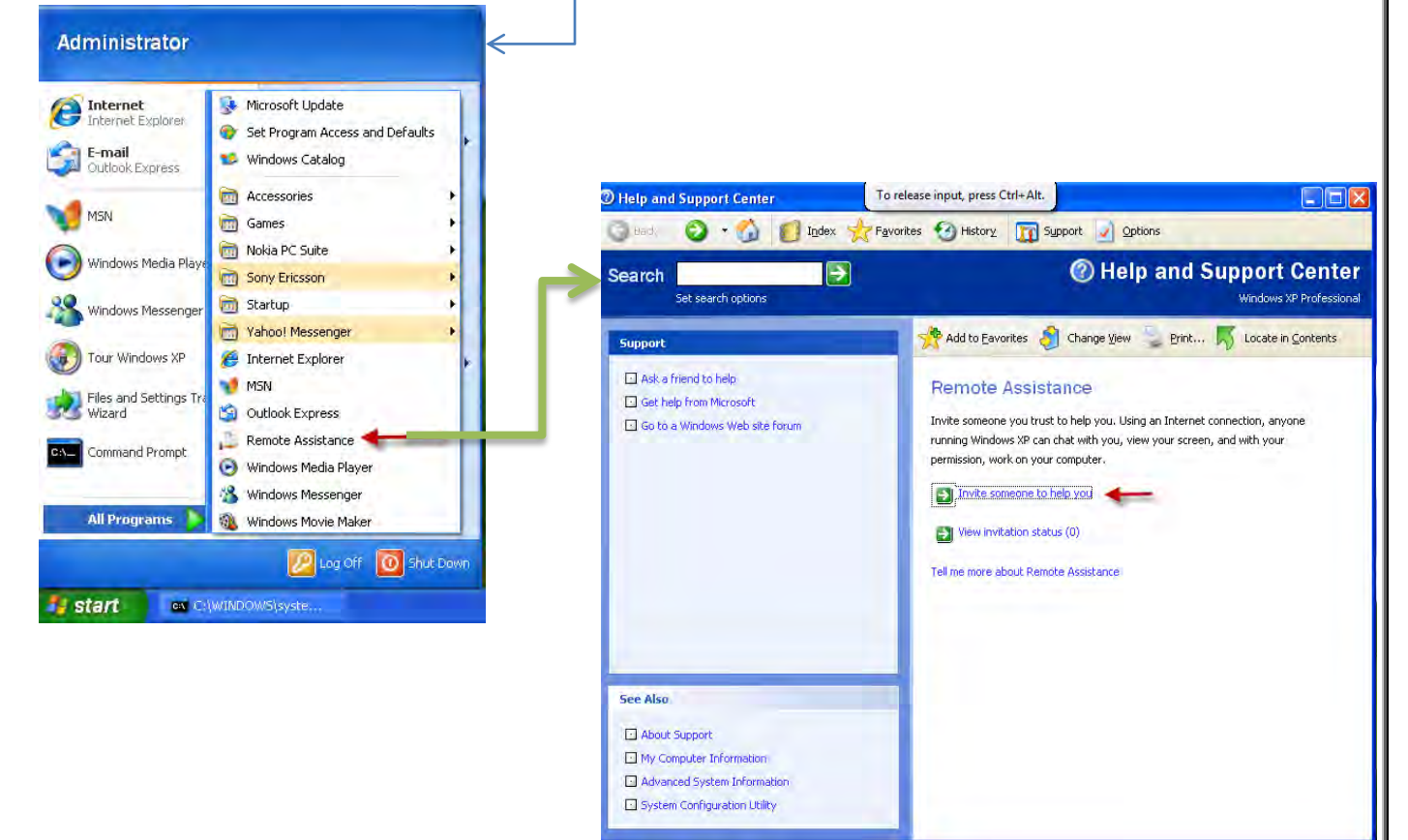

در شکل بالا گزینه مورد نظر را انتخاب کنید تا شکل صفحه بعد ظاهر شود.

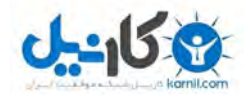

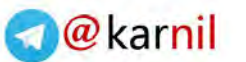

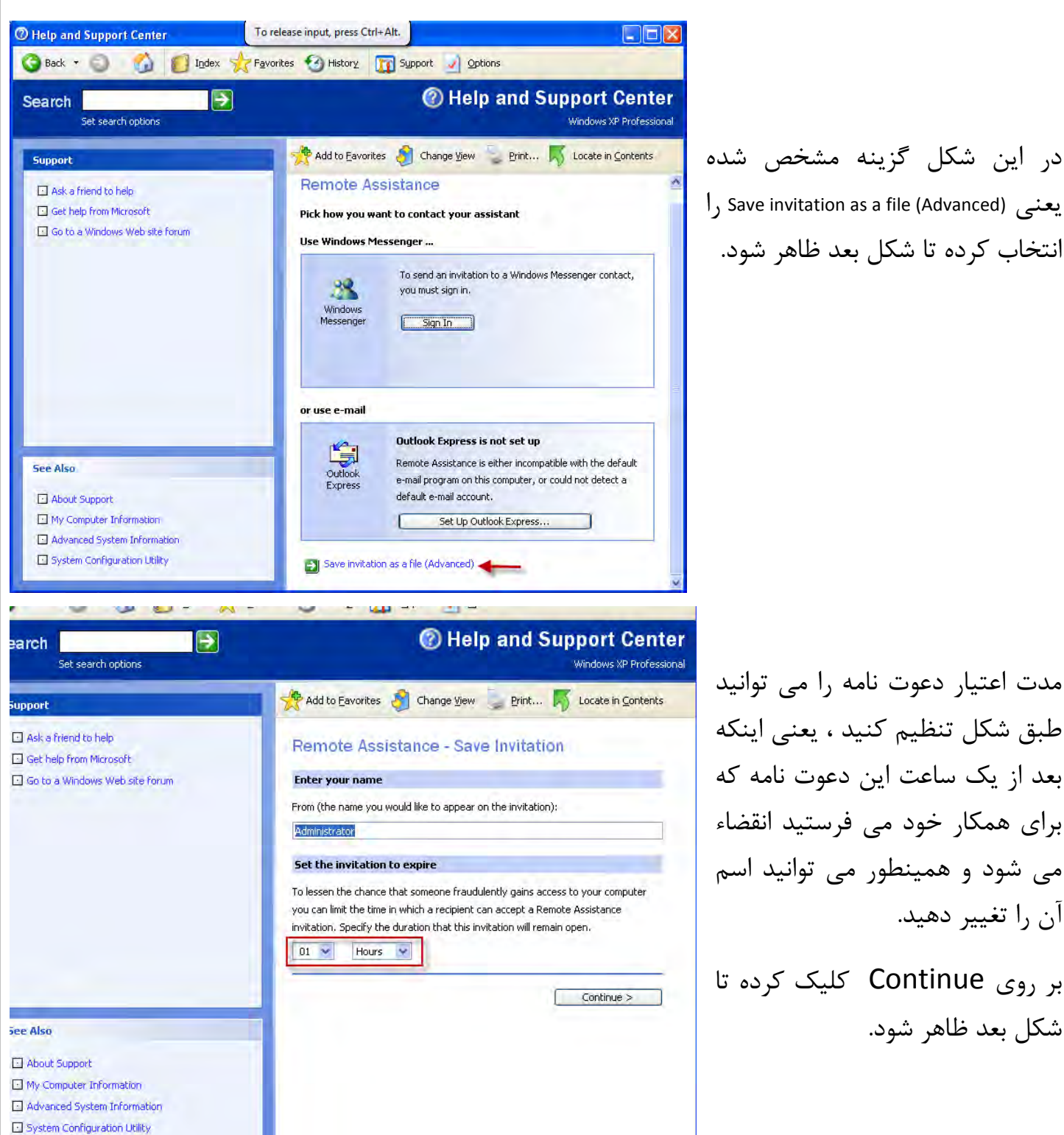

مدت اعتیار دعوت نامه را می توانید طبق شكل تنظيم كنيد ، يعنى اينكه بعد از یک ساعت این دعوت نامه که برای همکار خود می فرستید انقضاء می شود و همینطور می توانید اسم آن را تغییر دهید.

بر روی Continue کلیک کرده تا شکل بعد ظاهر شود.

@karnil

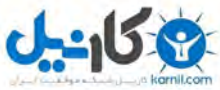

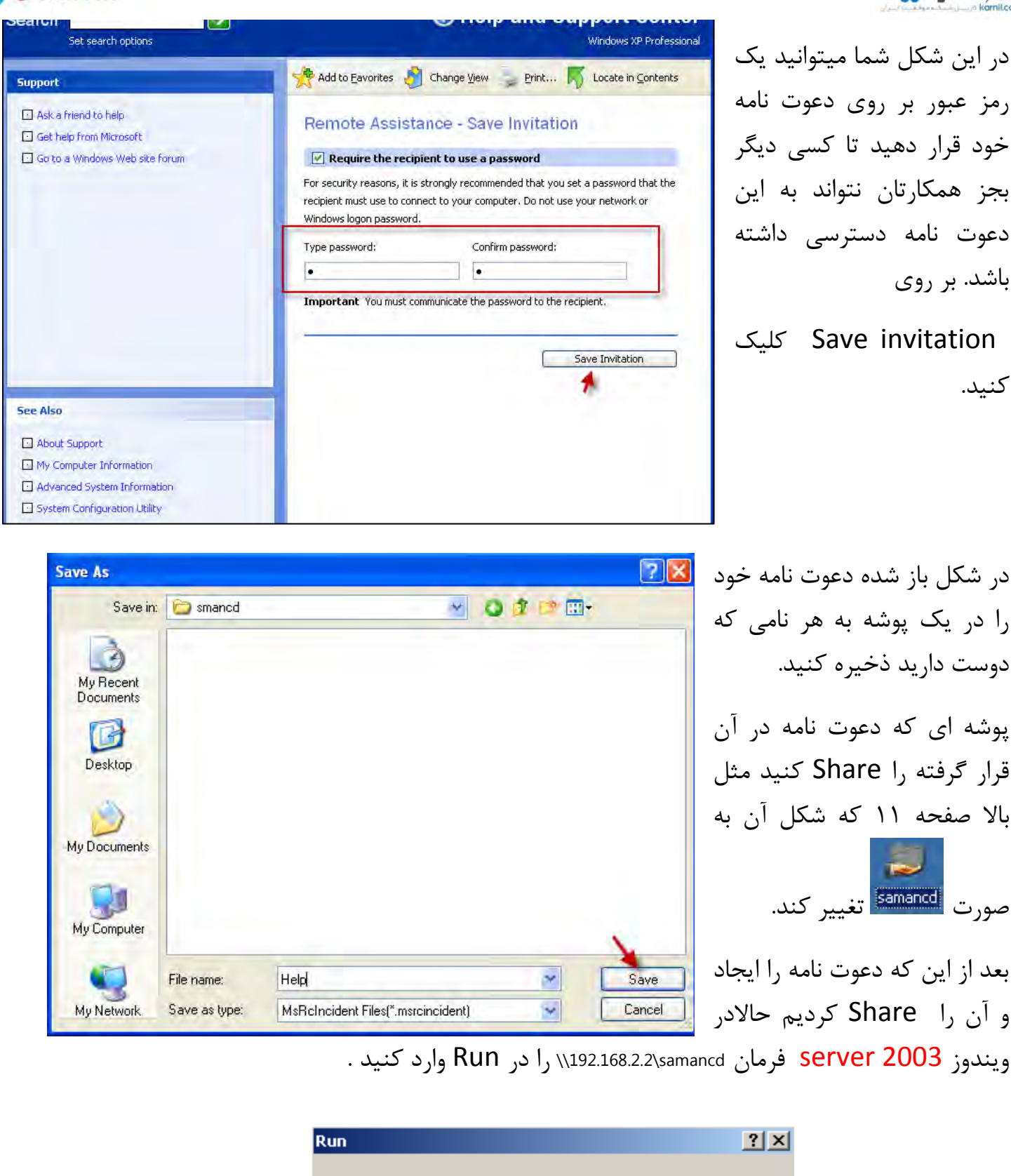

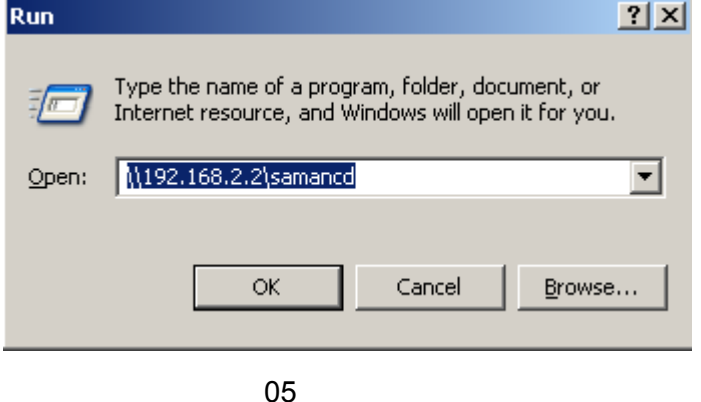

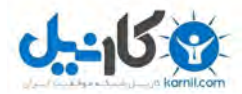

### 🜏 @ karnil

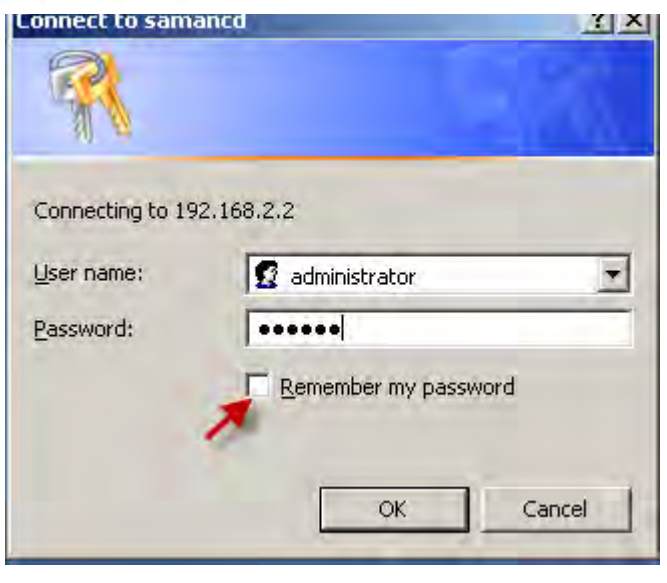

| شاید در بعضی از سیستم ها به علت اینکه به کاربر مورد  |
|------------------------------------------------------|
| نظر مجوز نداده باشیم نام کاربری و رمز عبور ویندوز xp |
| را میخواهد که وارد کرده و بر روی ok کلیک کنید.       |

تذکر :یک بار دیگر می گویم که مجوز دادن به کاربران در این آموزش قرار ندارد و انشاالله در آموزش های بعدی به صورت کامل به آن پرداخته می شود.

| 🐓 \\192.168.2.2\smancd         |         |           |                  |            |
|--------------------------------|---------|-----------|------------------|------------|
| Eile Edit View Favorites Tools | Help    |           |                  |            |
| 🕤 Back 🔸 🕤 - 🍠 🔎 Search 🍟      | Folders | s 🗉 🗙 🗐 🔛 | •                |            |
| Address 🛃 \\192.168.2.2\smancd |         |           |                  | 💌 🏓 Go     |
| Name -                         | Size    | Туре      | Date Modified    | Attributes |
|                                | 4 NJ    |           | 3772011 12:12 FM |            |
| 1 objects                      |         |           | 682 bytes 🛛 🔮 I  | nternet    |

| ? | 🕐 Remote Assistance 📃 🚺 🔀                                                                                                    |                                                         |  |  |  |  |
|---|----------------------------------------------------------------------------------------------------|---------------------------------------------------------|--|--|--|--|
|   | Remote Assistance Invitation                                                                                                    |                                                         |  |  |  |  |
|   | From:                                                                                                    | Administrator                                           |  |  |  |  |
|   | Expires on:                                                                                                    | Expired Friday, March 04, 2011 12:11:21 PM              |  |  |  |  |
|   | Password:                                                                                                    | •                                                       |  |  |  |  |
|   |                                                                                                    | If you do not know the password, contact Administrator. |  |  |  |  |
|   | This invitation seems to be expired. You can attempt to contact Administrator<br>anyway. If you cannot establish a connection, please contact Administrator.<br>Do you want to connect to Administrator's computer now? |                                                         |  |  |  |  |
|   |                                                                                                    | •                                                       |  |  |  |  |
|   |                                                                                                    | Yes No                                                  |  |  |  |  |
|   |                                                                                                    |                                                         |  |  |  |  |

فولدر باز شده است و بر روی دعوت نامه ای که در ویندوز xp ساختم دو بار کلیک کنید . تا شکل بعد ظاهر شود.

در این قسمت باید رمز عبوری که در دعوت نامه نوشتید اینجا وارد کنید ، و بر روی Yes کلیک کنید.

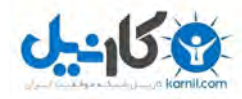

Yes No.

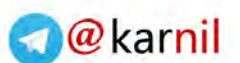

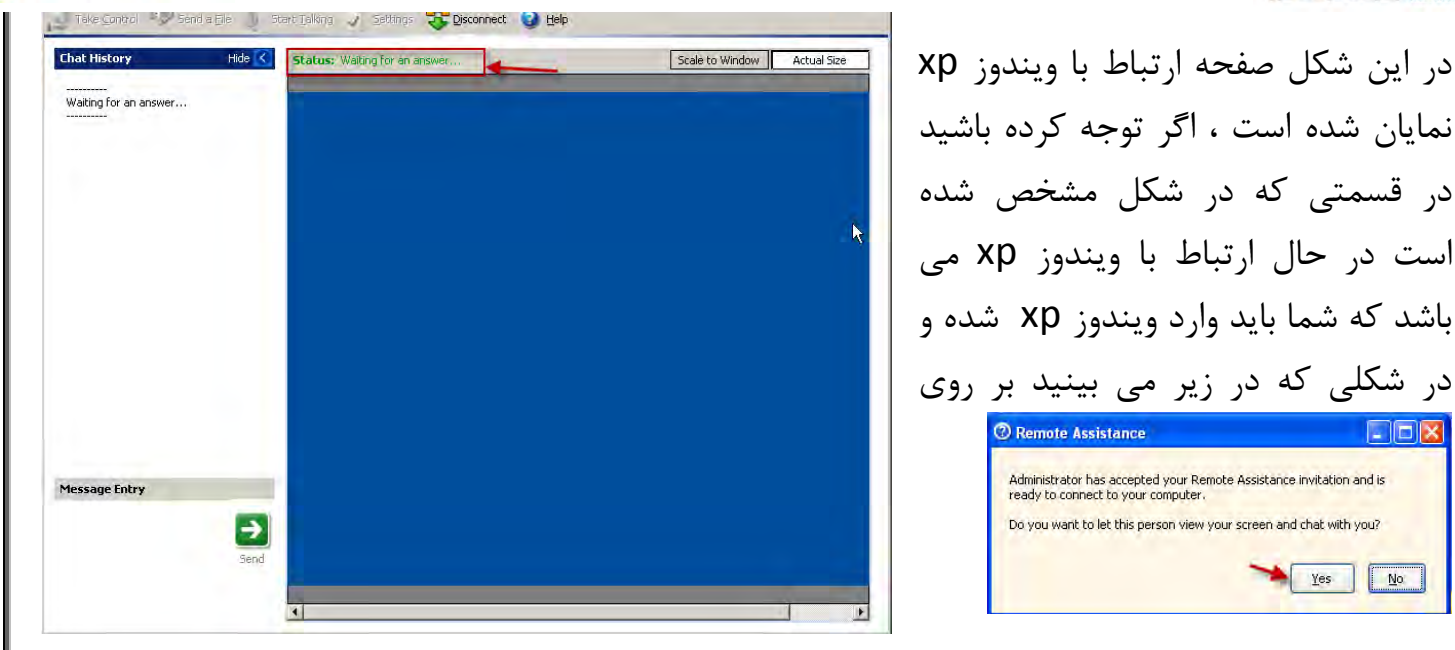

Yes کلیک کنید تا ارتباط برقرار شود. که این ارتباط را در شکل زیر می بینید.در ویندوز ۲۰۰۳ سرور

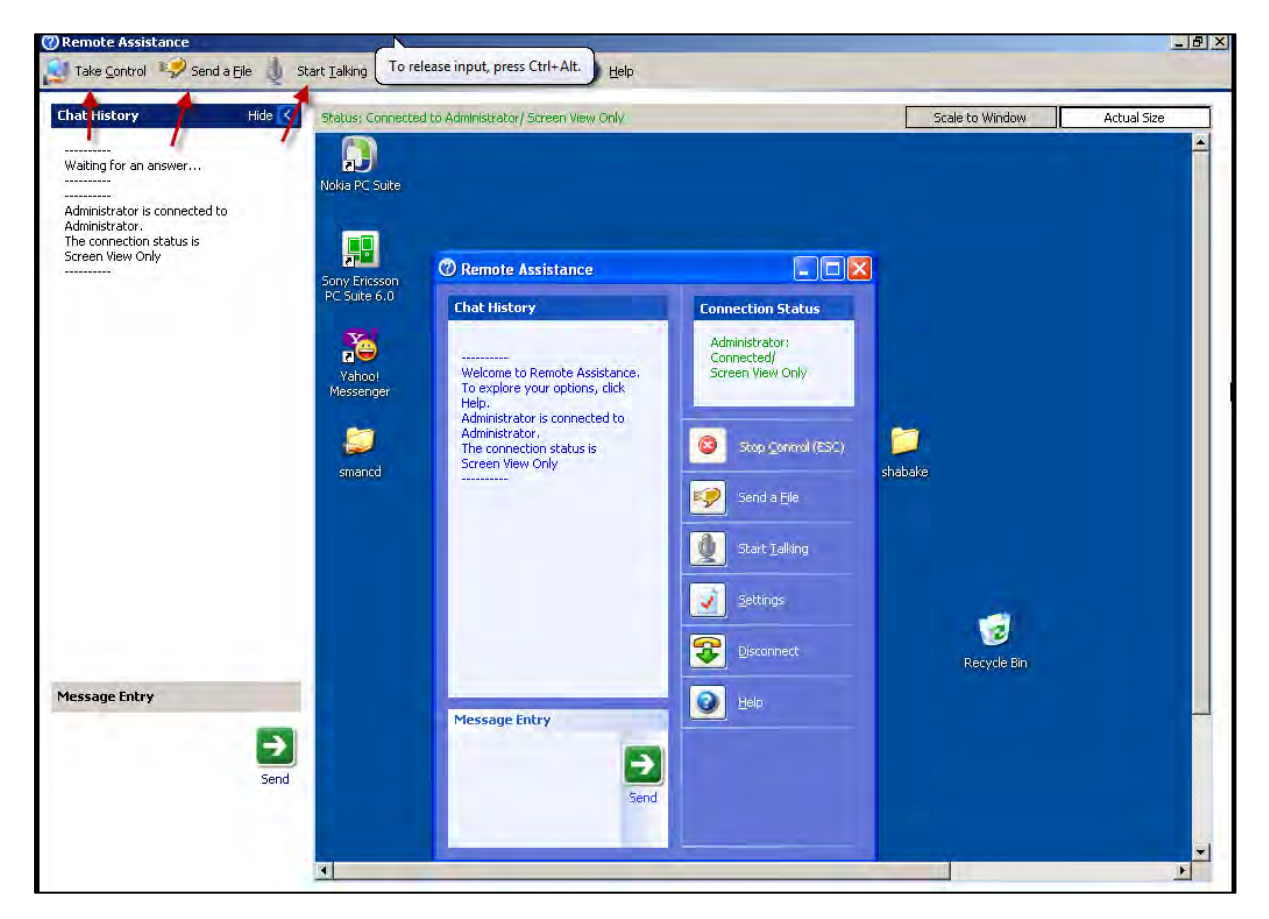

همانطور که مشاهده می کنید در بالای شکل چند گزینه برای ارتباط و جود دارد .

اگر بر روی گزینه Take Control کلیک کنید در ویندوز مقابل یعنی xp یک پیام ظاهر می شود که میگوید کاربر از ویندوز سرور مجوز ورود به محیط ویندوز و کار با آن را دارد که شما همانطور که در شکل صفحه بعد

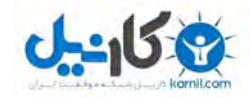

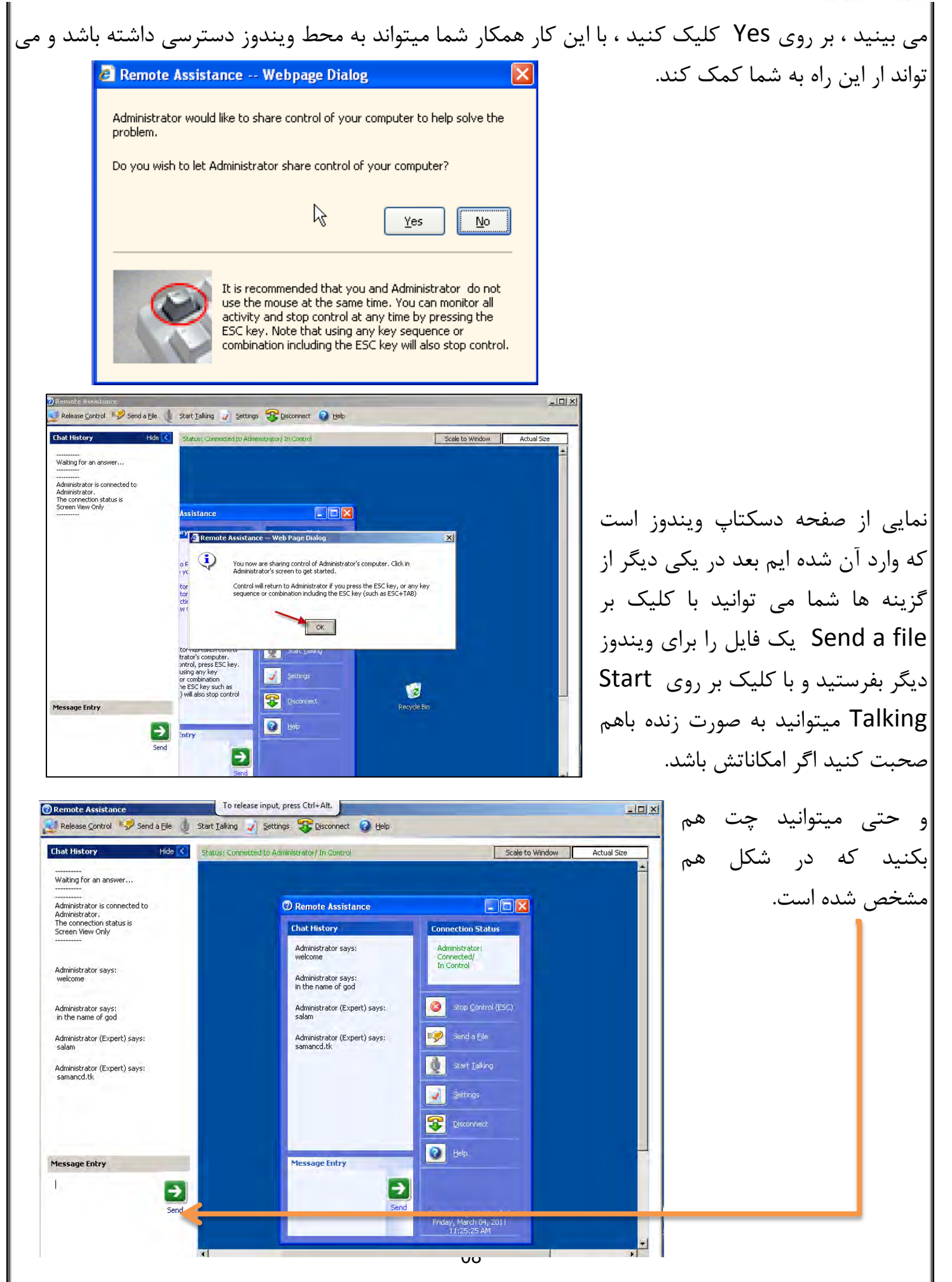

arnil @

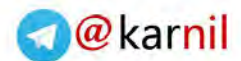

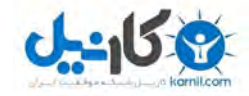

اکر انتظار مسچی، امام قائمی، موعودی در دل نباشدماندن برای چیست ب<sup>ج</sup> علی علی شریعتی

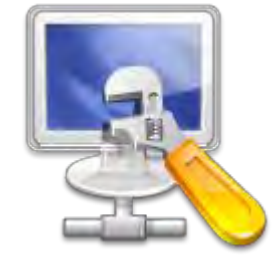

**بزودی آموزش کار با دیسک منیجر (Disk Management) منتشر** می شود .منتظر باشید.برای دریافت به <mark>وبلاگم</mark> بیایید.

## آموزش های قبلی را می توانید از لینک زیر دریافت کنید.

- ۱- مقاله آموزش ساخت پرینت سرور و به اشتراک گذاری آن
   ۲- مقاله آموزشی ساخت ایمیل در شبکه های کامپیوتری
  - ۳- آموزش کار با دیسک کوتا
- ۴- دانلود کتاب آموزش نرم افزار میکس پیناکل ۱۲(قسمت اول)
  - ۵- آموزش ساخت وب سرور وFTP سرور در شبکه های محلی
  - ۶- آموزش نصب و حذف اکتیو دایرکتوری (دومین) وکار با آن
    - ۷– آموزش کار با نرم افزار VMware Workstation

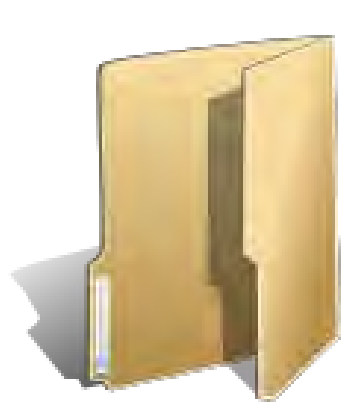

## دوستان عزیز اگر انتقاد یا پشنهاد و یا حتی مشکلی داشتید می توانید از طریق موارد

زیر با من در تماس باشید.

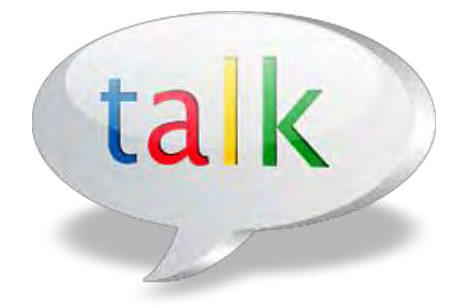

Samancd2009@gmail.com

http://www.samancd.blogfa.com

http://www.samancd.tk

موفق باشید

فرشید باباجانی ۱۹/۱۱/۱۹

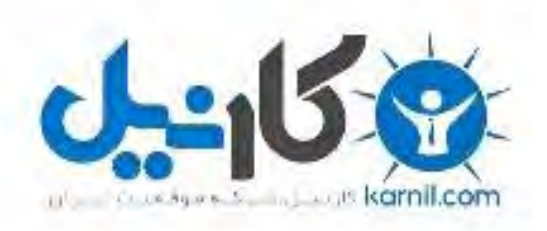

## در کانال تلگرام کارنیل هر روز انگیزه خود را شارژ کنید 🕲

# https://telegram.me/karnil

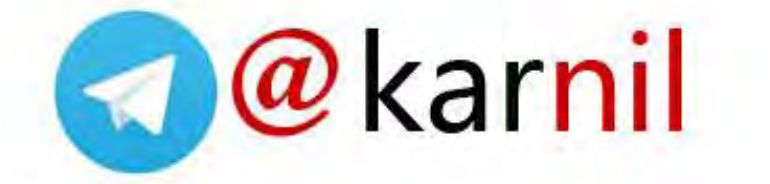